## PASOS PARA LA MODIFICACIÓN DE DATOS CON ERROR FORMULARIO VIRTUAL Nº 1693

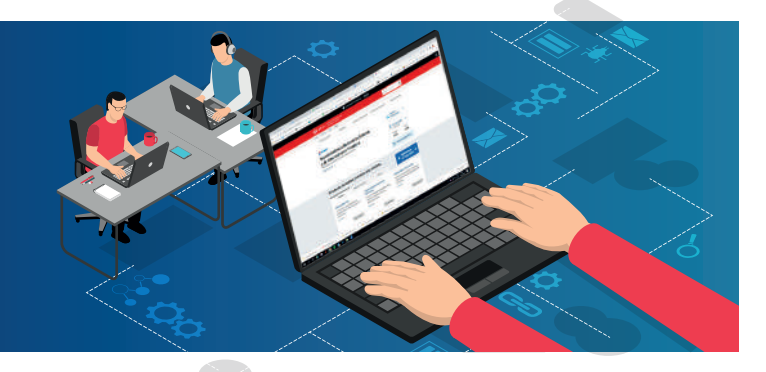

Ingresa al portal de la SUNAT: www.sunat.gob.pe y haz clic en "Operaciones en línea (SOL)" luego ubica la opción MIS TRÁMITES Y CONSULTAS y accede con tu Clave SOL.

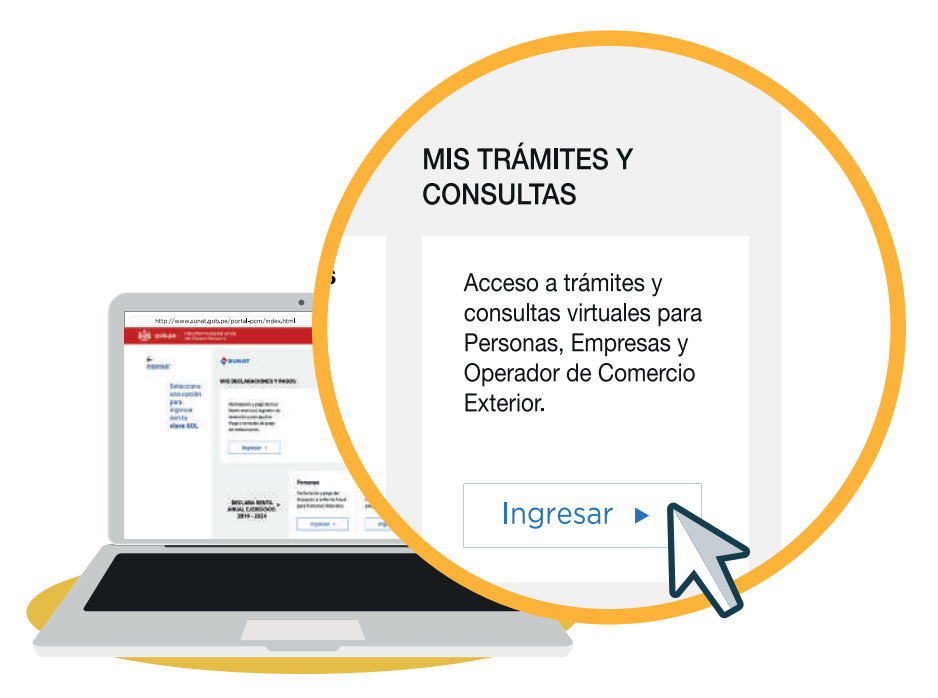

2 Ingresa al bloque "Empresas" y luego haz clic en "Mis declaraciones informativas".

| ¿Qué necesitas hacer?                                          | Busque una opción del menú                                                             |                                                                       |  |
|----------------------------------------------------------------|----------------------------------------------------------------------------------------|-----------------------------------------------------------------------|--|
| Personas                                                       | ► Mis Declaraciones y pagos                                                            | ▶ Programa de Garantías COVID_19                                      |  |
| Empresas                                                       | <ul> <li>► Mi RUC y Otros Registros</li> <li>► Guía de Remisión Electrónica</li> </ul> | ► Nuevo Sist. de Embargo por Medios<br>Telemáticos                    |  |
| <ul> <li>Operador de<br/>Comercio</li> <li>Exterior</li> </ul> | ► Perfil de Cumplimiento                                                               | <ul> <li>Plataforma de Confirmación del RHE y de la<br/>FE</li> </ul> |  |
|                                                                | Propuesta información para declaración<br>jurada                                       | Libro de Reclamaciones                                                |  |
|                                                                | ► Comprobantes de pago                                                                 | <ul> <li>Mi fraccionamiento</li> </ul>                                |  |
|                                                                | ► Sistema integrado de Registros<br>Electronicos                                       | Expediente Virtual                                                    |  |
|                                                                | Sistema de Libros y Registros Electrónicos                                             | Opción para Imprentas SOL                                             |  |
|                                                                | ► Mis declaraciones informativas                                                       | Plataforma Electrónica de Fiscalización                               |  |

En "Mis declaraciones informativas", haz clic en "Modifico datos de mis declaraciones y pagos" / "Modificacion DDJJ" / "Form. 1693 Solicitud de modificacion de datos"

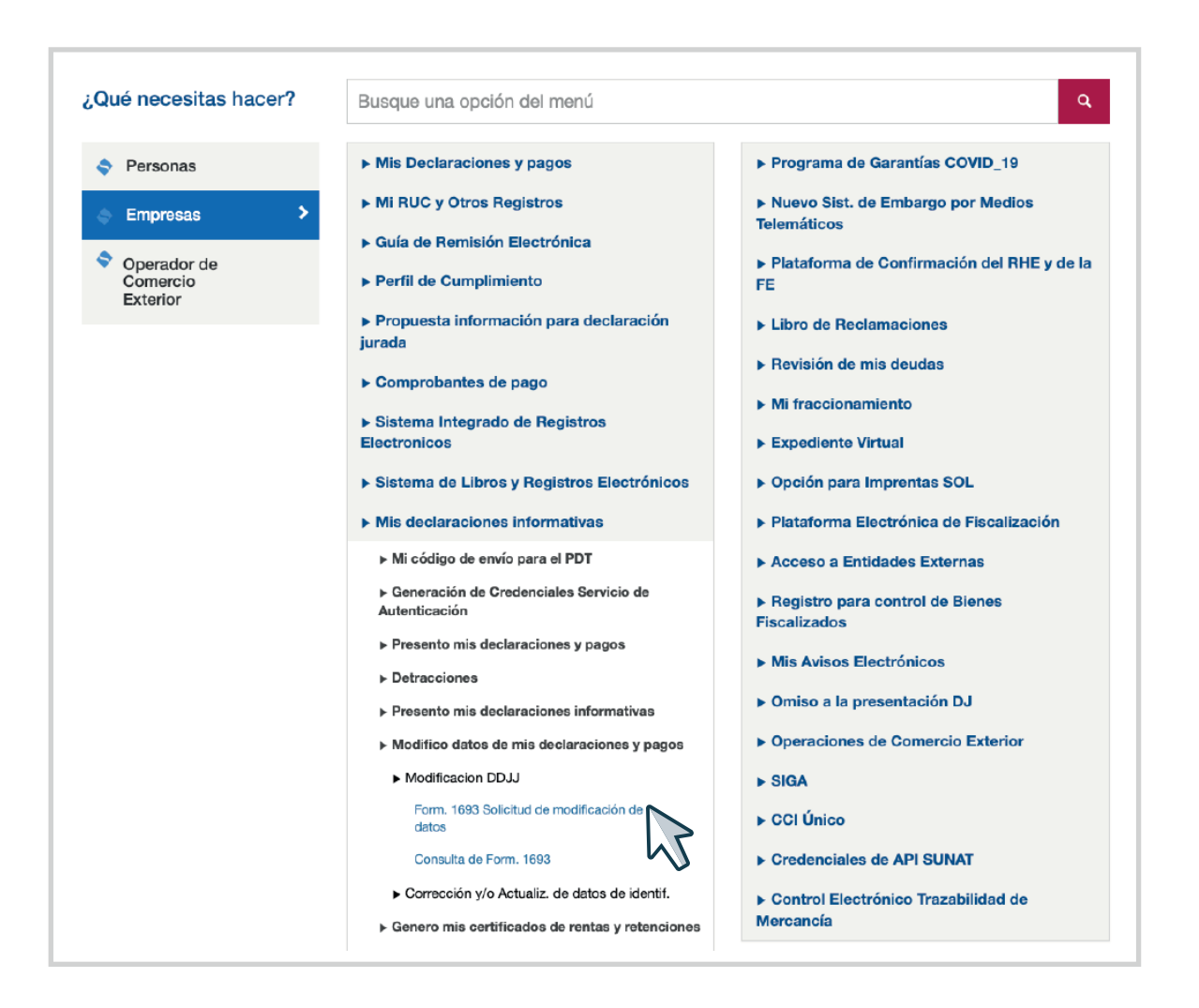

4 En la "Solicitud de Modificación y/o Inclusión de Datos", llena los datos señalados y haz clic en "Registrar".

| dan billion al far dal. Cantallauranta |            |                         |                                |                                   |
|----------------------------------------|------------|-------------------------|--------------------------------|-----------------------------------|
| Identificación del Contribuyente       |            | Comunicación enviada po | Comunicación enviada por SUNAT |                                   |
| Fecha de registro                      | 27/05/2025 | Formulario              | : 🗾 🔻                          |                                   |
| -                                      |            | N°. de orden            | :                              | ]                                 |
|                                        |            |                         |                                |                                   |
| Identificación del Formulario a Modi   | ficar      |                         |                                | Consulta de Casillas Modificables |
| Formulario                             | :          |                         |                                |                                   |
| Número de Orden <                      | :          | Error cometido por :    | Contribuyente                  |                                   |
|                                        |            |                         |                                |                                   |
| Datos a Modificar                      |            |                         |                                |                                   |
| Casilla Dice                           | Debe decir |                         |                                |                                   |
|                                        | îi         |                         |                                |                                   |
|                                        |            |                         |                                |                                   |
|                                        |            |                         |                                |                                   |
|                                        |            |                         |                                |                                   |
|                                        |            |                         |                                |                                   |
|                                        | <u> </u>   |                         |                                |                                   |
|                                        | <b>a</b>   |                         |                                |                                   |
|                                        |            |                         |                                |                                   |
| Registrar Limpiar                      |            |                         |                                |                                   |
|                                        |            |                         |                                |                                   |

Posteriormente, la SUNAT tiene 45 días hábiles para evaluar su solicitud y pronunciarse.